## **EXPORTING TK20 GRADES TO BLACKBOARD**

To export grades entered in TK20 to your Blackboard Grade Center:

- 1. Navigate to the course content area where the TK20 assignment link was created.
- 2. Click on the **TK20 assignment link**. This will bring you to the Assignment Report.
- 3. When you're ready to submit grades to Blackboard, click on the green **Submit to Gradebook** button located at the bottom of the page. A confirmation will appear notifying you that all grades were successfully submitted to Blackboard.

| <b>UTRGV</b> The Universit                                                                                                    | ty of Texas                                                                                                    | s Rio Grande Valley                                                                        |                                                                                                    |                                                                                                    |               |                     |      |
|----------------------------------------------------------------------------------------------------|----------------------------------------------------------------------------------------------------|--------------------------------------------------------------------------------------------|----------------------------------------------------------------------------------------------------|----------------------------------------------------------------------------------------------------|---------------|---------------------|------|
| <ul> <li>Course has been una</li> <li>Course has been una</li> <li>Course has been una</li> <li>Course has been una</li> </ul>              | TK20                                                                                                    | dents since Thursday, May 1<br>0<br>ontent                                                 | 11, 2017) ≻ TK20<br>s → Tools → I                                                                     | Partner Content 🗸                                                                                                    |               |                     |      |
| MAIN COURSE MENU<br>Welcome/Start Here<br>Your Professor<br>Announcements<br>Syllabus<br>Course Schedule<br>Discussion Forum<br>EdTech Blog | 2 TK20 Assignment Test RCV The University of Texas Rio Grande Valley MyCourses Content Collection Faculty Support Student Support Outcomes Assessment |                                                                                            |                                                                                                    |                                                                                                    |               |                     |      |
|                                                                                                    | Image: Contract of Splay.                                                                                                    |                                                                                            |                                                                                                    |                                                                                                    |               |                     |      |
| Modules                                                                                                    |                                                                                                    | Student A                                                                                  | Status V<br>Open For Editing<br>Open For Editing                                                      | Due Date ⊽<br>09/29/2017 05:00:00 AM<br>09/29/2017 05:00:00 AM                                                                 | Submit Date 👳 | Grade y             |      |
|                                                                                                    |                                                                                                    | Garca, Charles<br>Garca, Nazadro<br>Gorena, Jana<br>Gorena, Lita<br>Kirupasa Lata, America | Open For Editing Open For Editing Open For Editing Open For Editing Open For Editing Open For Editing | 09/29/2017 05:00:00 AM<br>09/29/2017 05:00:00 AM<br>09/29/2017 05:00:00 AM<br>09/29/2017 05:00:00 AM<br>09/29/2017 05:00:00 AM |               |                     |      |
|                                                                                                    |                                                                                                    | Inguns, Millinke<br>Kazlykenn, Hillin<br>Lonzy-Gerchen, Lettra<br>Turrez-Fernanke, Millink | Open For Editing Open For Editing Open For Editing Open For Editing Open For Editing                  | 09/29/2017 05:00:00 AM<br>09/29/2017 05:00:00 AM<br>09/29/2017 05:00:00 AM<br>09/29/2017 05:00:00 AM                           |               |                     |      |
|                                                                                                    |                                                                                                    |                                                                                            |                                                                                                    |                                                                                                    |               | Submit to Gradebook | Save |

Brownsville Campus

Edinburg Campus

Office: Rusteberg (BRUST) 108 Phone: 956-882-6792 Fax: 956-882-6751

Office: Education Complex (EEDUC) 2.202 Phone: 956-665-5327 Fax: 956-665-5276

## The University of Texas RioGrande Valley

Center for Online Learning & Teaching Technology

UTRGV.edu/coltthelp | UTRGV.edu/online